# Login Steps

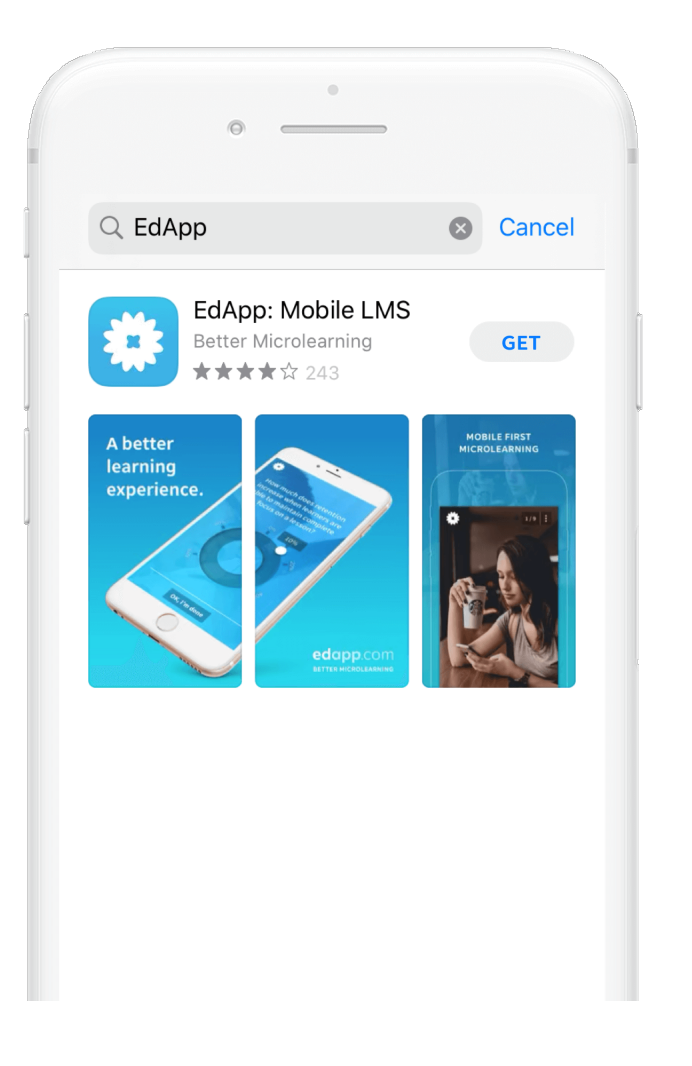

#### **STEP 1**

## Install the app

Search for **EdApp** in the App Store or Play store on your device, then install the app.

# edapp.com

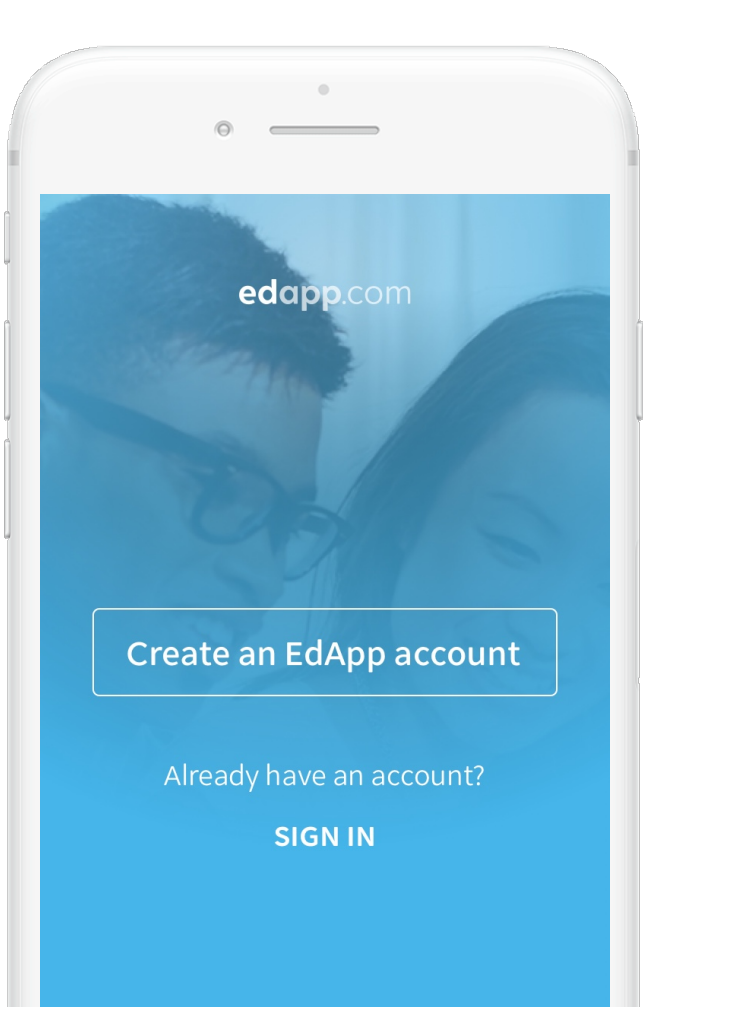

### STEP 2

## Tap Create an EdApp Account

Open EdApp and swipe through the instructions. On the last screen, select Create an EdApp Account.

| 0                                                            |
|--------------------------------------------------------------|
| Single Sign-On                                               |
| Welcome,                                                     |
| Please create<br>an account                                  |
| EMAIL<br>Enter your email address                            |
| INVITE CODE (OPTIONAL)<br>Enter your invite code if provided |
| Next                                                         |

#### **STEP 3**

Enter your **invite code** Enter your invite code. Select next once you're ready.

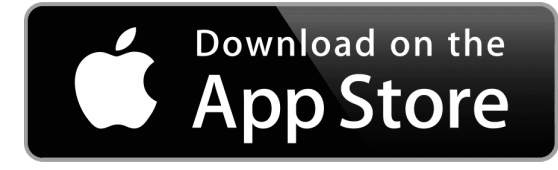

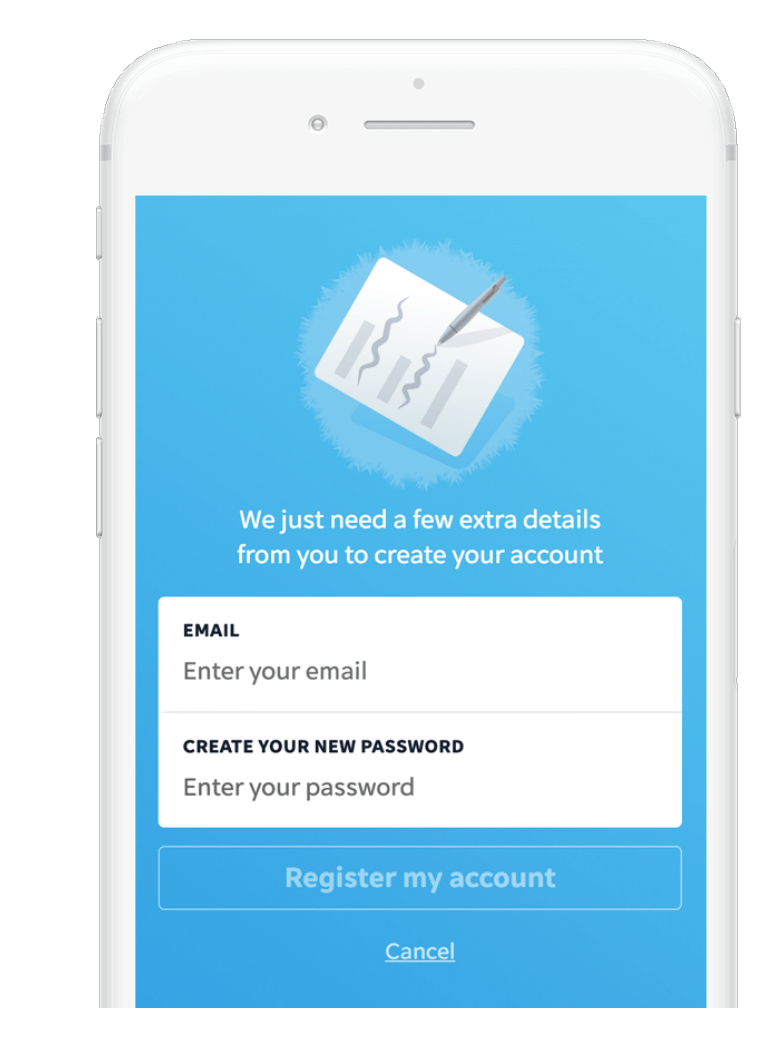

## **STEP 4**

## Enter your details

Enter all of your details and agree to any terms before selecting **Register my** account

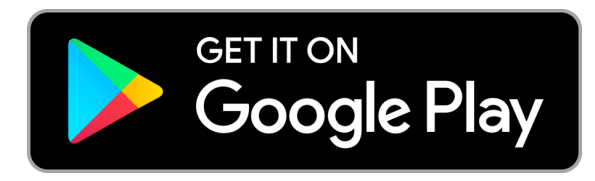